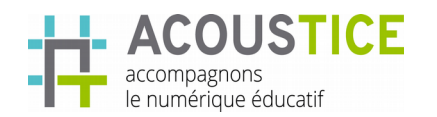

T U T O R I E L QUIZ

# Table des matières

| 1 | Créer un compte sur H5P                                  | 1  |
|---|----------------------------------------------------------|----|
| 2 | Choisir l'activité Quiz                                  | 2  |
| 3 | Définir le Quiz                                          | 3  |
|   | 3.1 L'éditeur de conception                              | 3  |
|   | 3.2 Ajouter une question.                                | 4  |
|   | 3.3 Insérer une question à choix multiple                | 4  |
|   | 3.4 Insérer une question « Glisser-Déposer»              | 6  |
|   | 3.5 Insérer une question avec des espaces vide à remplir | 10 |
|   | 3.6 Insérer une question glisser le texte                | 12 |
|   | 3.7 Insérer une question marquée les mots                | 14 |
|   | 3.8 Insérer une question vrai/faux                       | 15 |
| 4 | Finaliser et publier le quiz                             | 16 |
|   | 4.1.1 Finaliser                                          | 16 |
|   | 4.1.2 Sauvegarder                                        | 18 |
|   | 4.1.3 Visualiser ou modifier                             | 19 |
|   | 4.1.4 Publier                                            | 19 |
| 5 | Modifier un quiz                                         | 21 |
|   |                                                          |    |

#### 1 Créer un compte sur H5P

Pour pouvoir utiliser le site H5P et créer des CONTENUS INTERACTIFS, il faut commencer par créer un compte (gratuit) sur le site <u>https://</u>h5p.org Pour cela procéder comme suit :

Ouvrir son navigateur (Firefox, chrome...) et saisir l'adresse : https://h5p.org. En choisissant Chrome, vous pouvez avoir la traduction du site en français.

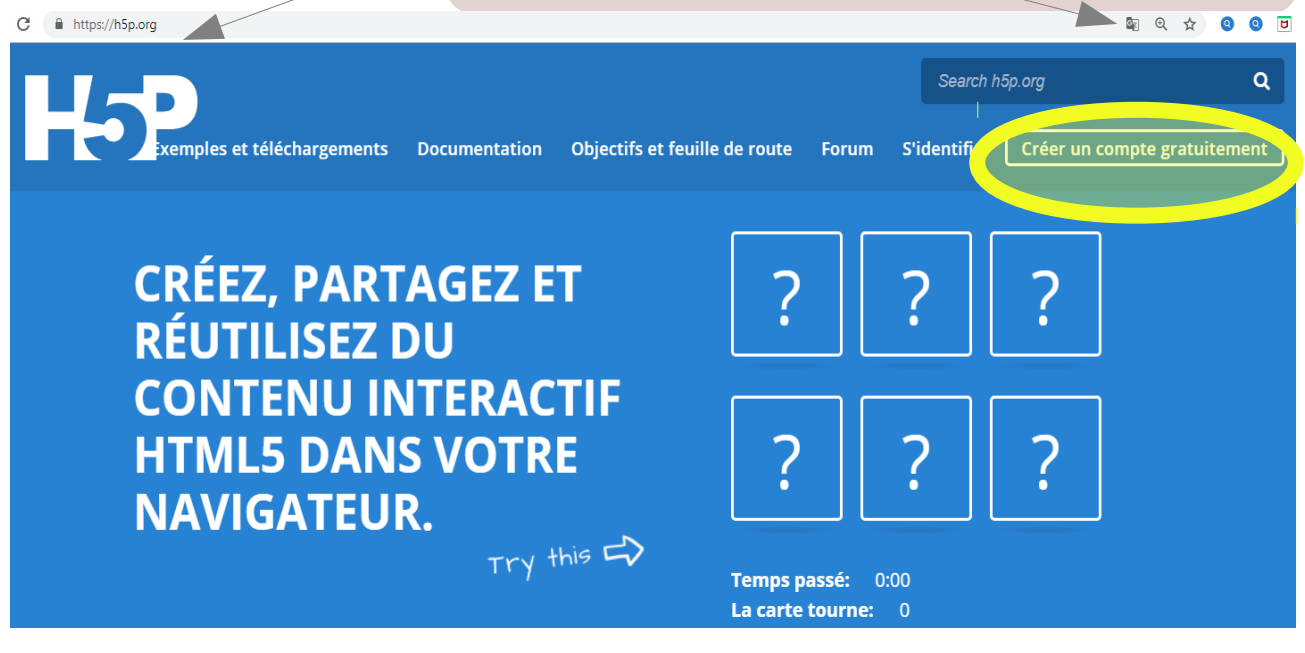

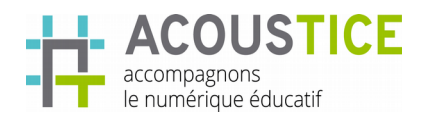

#### 2 Choisir l'activité Quiz

- Se connecter et cliquer sur Créer un nouveau contenu
- Choisir dans types de contenu « Quiz»
- ٠

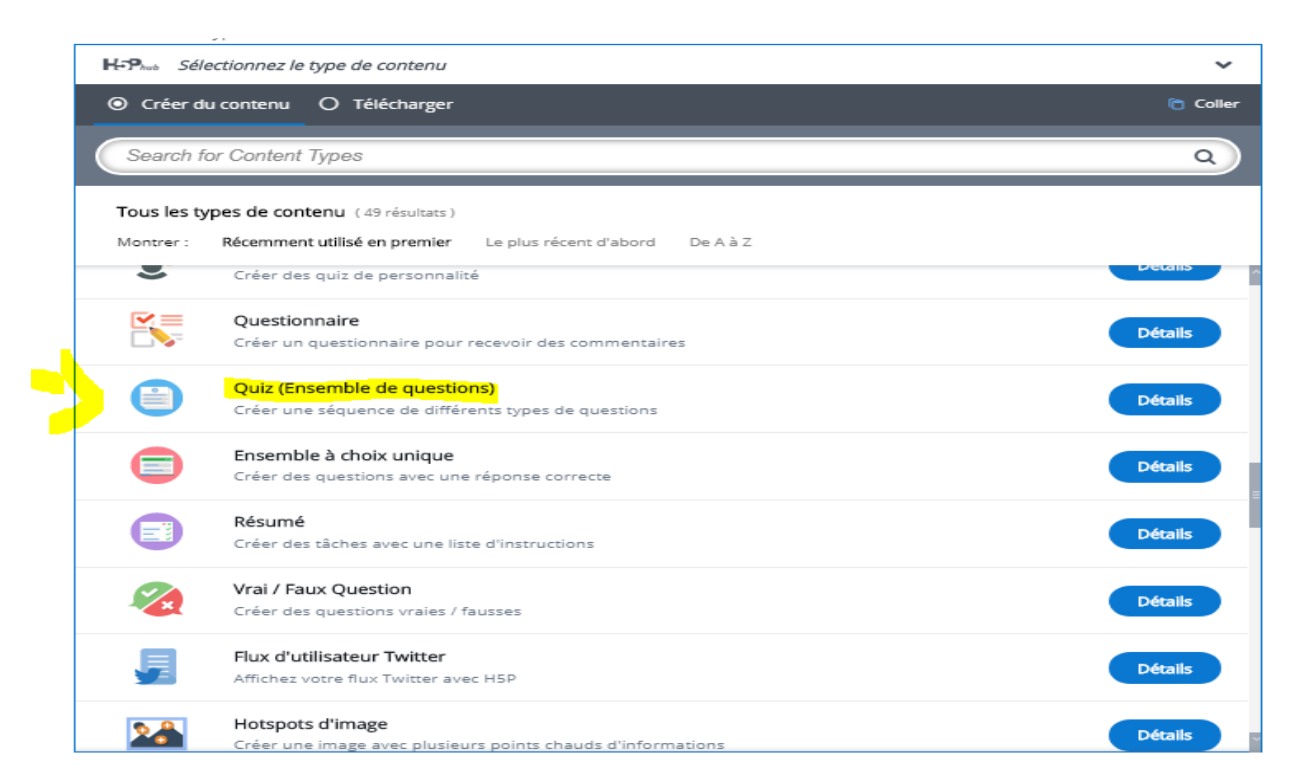

• L'activité Quiz permet de créer différents questions de types différents et d'ajouter un barème avec plusieurs scores et des messages de Feed back.

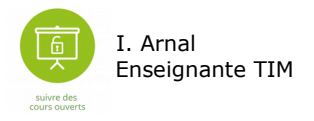

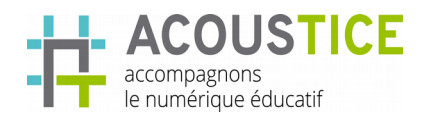

# 3 Définir le Quiz

#### 3.1 L'éditeur de conception

Cet éditeur vous permet de définir :

- les paramètres d'introduction
- les questions du Quiz
- les paramètres de fin

|          | Titre* (Métadonnéss)<br>Utilisé pour la recherche, les rapports et les informations de copyright                                                                      |
|----------|----------------------------------------------------------------------------------------------------|
|          |                                                                                                    |
|          | Introduction au quiz                                                                                                    |
| n        | Remarque: pour éviter les abus, HSP.org a une taille de fichier limitée pour les téléchargements de 16 Mo. Pour utiliser c<br>devez installer HSP sur votre site web. |
|          |                                                                                                    |
|          | 🔌 Éditer l'image 🤝 Modifier le droit d'auteur                                                                                                    |
|          | Indicateur de progression *                                                                                                    |
|          | Style d'indicateur de progression de l'ensemble de questions.                                                                                                    |
|          | Points 🗸                                                                                                    |
| <b>,</b> | Pourcentage de réussite *                                                                                                    |
|          | Pourcentage du score total requis pour réussir le quiz.                                                                                                    |
|          | 50                                                                                                    |
|          | Des questions *                                                                                                    |
|          | <b>1. Question Type de question *</b><br>Bibliothèque pour cette question.                                                                                            |
|          | + AJOUTER UNE QUESTION                                                                                                    |
|          |                                                                                                    |
|          | Désactiver la navigation en ar<br>Cette option ne vous permettra que d'a<br>Remolir les espaces vides                                                                 |
|          | Questions aléatoires     Marquez les mots                                                                                                    |
|          | Activer pour rendre aléatoire l'ordre de Glisser le texte<br>Vrai / Faux Question                                                                                     |
|          | Nombre de questions à afficher:                                                                                                    |
|          | Créez un lot aléatoire de questions à partir du total.                                                                                                    |
|          |                                                                                                    |
| •        | Quiz terminé: fini                                                                                                    |
| 1.1      |                                                                                                    |

Pour l'introduction, vous pouvez insérer une **image** et définir le pourcentage du **score total** requis pour réussir le quiz

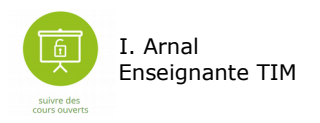

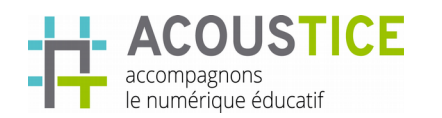

#### 3.2 Ajouter une question

- Cliquer sur Ajouter une question
- Sélectionnez le type de questions :
  - Choix multiple (Multiple choice)
  - Glisser-déposer (Drap an drop)
  - Remplir les espaces vides (Fill in the words)
  - Marquer les mots (Mark the words)
  - Vrai/faux question (True/False question)-

| 1.Question 🔘                            | Type de question *        |
|-----------------------------------------|---------------------------|
| + AJOUTER UNE QUESTION                  | · · · ·                   |
| <u></u>                                 |                           |
| Désactiver la navigation en ar          | Choix multiple            |
| ette option ne vous permettra que d'a   | Glisser déposer           |
|                                         | Remplir les espaces vides |
| Questions aléatoires                    | Marquez les mots          |
| ctiver pour rendre aléatoire l'ordre de | Glisser le texte          |
|                                         | Virai / Faux Question     |

A chaque type de questions choisi, vous aurez un éditeur spécifique.

# 3.3 Insérer une question à choix multiple

- Choisir Choix multiple dans le type de question
- La fenêtre suivante apparaît

| ≡ Choix multiple                                      | Supprimer                                                               | Terminé        |
|-------------------------------------------------------|-------------------------------------------------------------------------|----------------|
| ▶ Médias                                              |                                                                         |                |
| Question *                                            |                                                                         |                |
| Pour vous, une vidéo interactive permet -elle?        | Cliquez sur la barre de défilement                                      |                |
| Options disponibles *                                 | verticale pour accéder à la zone d<br>des questions et des propositions | e saisie<br>de |
| <ul> <li>Option: de faire du montage vidéo</li> </ul> | réponses appelées Option                                                | 8              |
| Texte*                                                |                                                                         |                |
| de faire du montage vidéo                             |                                                                         |                |
| Correct                                               |                                                                         |                |
| Trucs et commentaires                                 |                                                                         |                |
|                                                       |                                                                         |                |

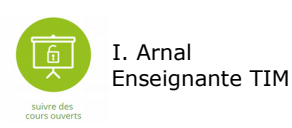

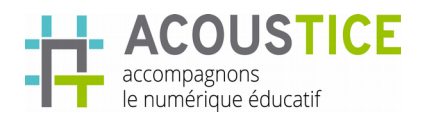

TUTORIEL

QUIZ

| Choix multiple                                                                                                    |                  |                                        | Supprimer                                        | Termine |  |
|----------------------------------------------------------------------------------------------------|------------------|----------------------------------------|--------------------------------------------------|---------|--|
|                                                                                                    | r ajouter une ré | oonse                                  |                                                  |         |  |
| Commentaires généraux                                                                                                    |                  |                                        |                                                  |         |  |
| Définir un retour personnalisé pour toute plage de score Cliquez sur le bouton "Ajouter une plage" pour ajouter autant de plages que nécessaire. Exemple: 0-20% mauvais score, 21-91% Score moyen, 91-100% Grand score! Score Range * Commentaires pour la plage de scores définie |                  |                                        |                                                  |         |  |
| 0% - 50 % Fill in the fee                                                                                                    | dback CC         | ous pouvez<br>ages de sco<br>mmentaire | déterminer des<br>ore avec des<br>es pour chaque | ø       |  |
| 51% - 100% Parfait                                                                                                    | pl               | age                                    |                                                  | ø       |  |
| AJOUTER UNE PLAGE Distrib                                                                                                    | uer uniformément |                                        |                                                  |         |  |
|                                                                                                    |                  |                                        |                                                  |         |  |

| • | Vous pouvez<br>paramètres    | cochez     | des | Paramètres comportementaux     Activer le bouton "Réessayer"     Activer le bouton "Afficher la solution"     Type de question                                                                                                    |
|---|------------------------------|------------|-----|----------------------------------------------------------------------------------------------------|
| • | Puis cliquer S<br>question : | ur Ajouter | une | Automatique  Donnez un point pour toute la tâche  Activer pour onner un total d'un point pour plusieurs réponses correctes. Ce ne sera pas une option en mode "Réponse unique".  Activer pour rendre aléatoire l'ordre des réponses affichées.  Activer pour rendre aléatoire l'ordre des réponses affichées.  Demander une réponse avant de pouvoir visualiser la solution  Désactiver le zoom sur l'image pour l'image de la question  Afficher le dialogue de confirmation sur "Vérifier"  Afficher la boîte de dialogue de confirmation sur "Réessayer"  Vérifier automatiquement les réponses Si vous actives cette option, l'accessibilité en souffrira, assures-vous de savoir ce que vous faites.  Ce paramètre n'aura souvent aucun effet. Il s'agit du pourcentage du score total requis pour obtenir 1 point lorague pour l'ensemble de la tâche est activé et pour obtenir result success dans les Instructions xAPI. |

Côté utilisateur :

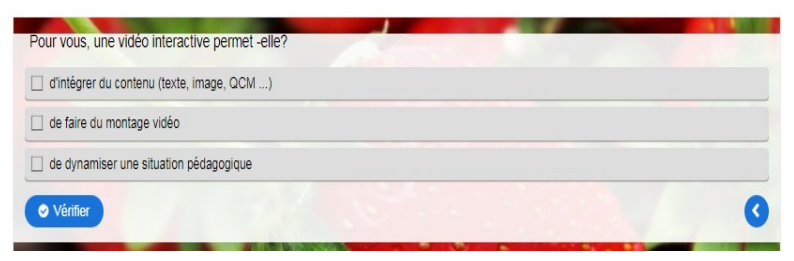

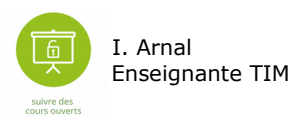

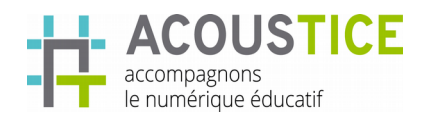

# 3.4 Insérer une question « Glisser-Déposer»

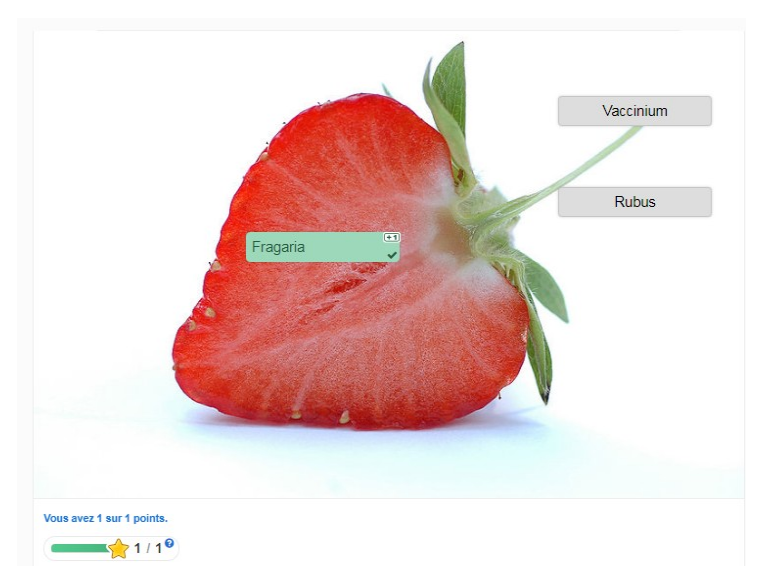

- La question de glisser-déposer • à l'apprenant permet d'associer deux ou plusieurs éléments et d'établir des connexions logiques de manière visuelle. Créer Faites déposez glisser et des questions en utilisant à la fois du texte et des images comme alternatives pouvant être déplacées.
- La question de glisser-déposer peut être utilisée seule, mais

peut également être incluse dans une Vidéo interactive, une présentation interactive.

•Pour ajouter un **Drag and Drog** (glisser-déposer), lancez votre vidéo puis mettez la en pause à l'endroit où vous voulez l'insérer.

•Cliquer sur l'icône

Drag and Drop : Glisser-Déposer sur une image

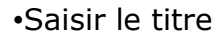

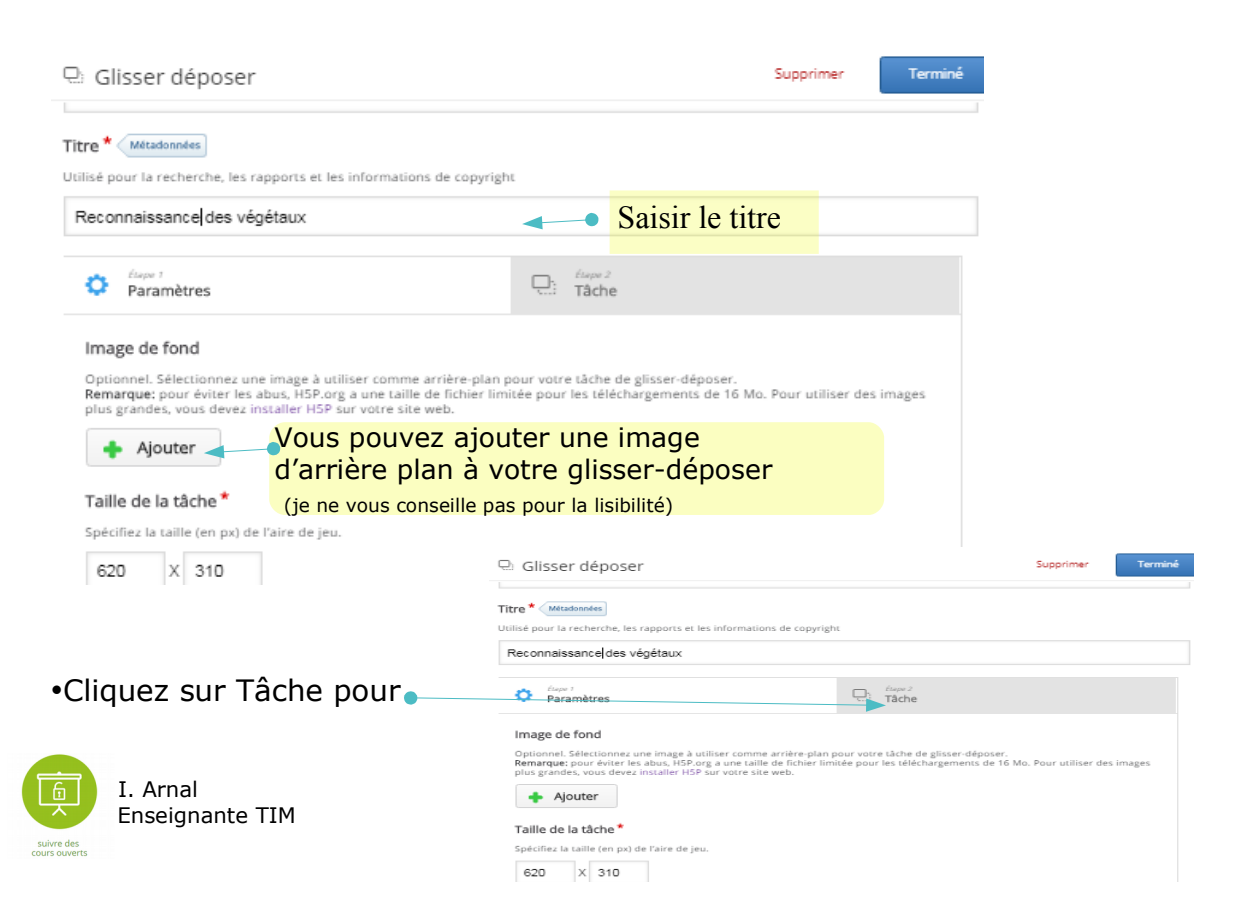

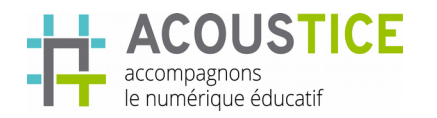

T U T O R I E L QUIZ

définir vos éléments :

| •Apparaît cette fenêtre :                                                                                                    | 1 - <b>Ajoutor votro imago</b> saisir un toxto                                                                                                    |
|----------------------------------------------------------------------------------------------------|----------------------------------------------------------------------------------------------------|
| Q. Glisser déposer     Supp       ✓ Paramètres     ✓ Tâche       Tâche *     ©                                                                                                    | alternatif au cas où l'image ne s'affiche pas puis<br>descendre dans votre fenêtre pour cliquer sur<br>Terminé                                                                                                    |
| Commencez par placer vos zones de chute.<br>Emulie, placez vos éléments de dépôt et cochez les zones de largage appropriées.<br>Enfin, modifiez à nouveau voire zone de dépôt et cochez les bornes réponses. | Image * Metadaa<br>Note: To avoid abuse, H5P.org has limited file size on uploads to 16 MB. To use larger images you must Install H5P on your web<br>atte:<br>Add<br>Alternative text *<br>fraise<br>Survolez le texte<br>Onioneel. Ce texte est affiché lossoue Dufficateur, supple son image auer son périphérique de pointage |
|                                                                                                    | Opacité du fond 100 I Nombre infini d'instances d'élément Clone cet élément afin qu'il puisse être glissé vers plusieurs zones de dépôt.                                                                                                    |
|                                                                                                    | Supprimer Terminé                                                                                                    |

2- Placez la zone de dépôt c'est à dire la zone où vous allez déplacer les étiquettes.
cliquer sur l'icône zone de dépôt ou label..

| 🖳 Glisser déposer                                                                                                    |
|----------------------------------------------------------------------------------------------------|
|                                                                                                    |
| Tache "                                                                                                    |
|                                                                                                    |
|                                                                                                    |
|                                                                                                    |
| Commences par placer une sonne de chute                                                                                                    |
| Ensuite, placez vos éléments de dépôt et cochez les zones de largag<br>Ensuite, placez vos éléments de dépôt et cochez les zones de largag<br>Enfin, modifiez à nouveau votre zone de dépôt et cochez les bonnes |
| L. Arnal<br>Enseignante TIM                                                                                                    |

÷.

 Une fenêtre apparaît, saisir le nom de votre zone dépôt (c'est un repère non visible par l'apprenant) puis descendre dans votre fenêtre à l'aide de la roulette de la souris pour cliquer sur terminer en bas de votre écran et non celui en haut à gauche.

| tiquette *                                                                                                    |           |      |
|----------------------------------------------------------------------------------------------------|-----------|------|
| B I S I Ix 🖿 🕿 🛥                                                                                                    |           |      |
| Fraise                                                                                                    |           |      |
|                                                                                                    |           |      |
| body div font font font font                                                                                                    |           |      |
| Afficher l'étiquette                                                                                                    |           |      |
| Afficher l'étiquette                                                                                                    | Suprimer  | miné |
| Afficher l'étiquette<br>illsser déposer<br>Le menge agaadies tas is laite sur "wither" si la borne dépose correspond.                                                                                                    | Suprimer  | minė |
| Afficher l'étiquette<br>Silsser déposer<br>Le message agaardies was is lables un "wétike" a la bonne dépose correspond.<br>Message affiché sur une correspondance incorrecte<br>Le message agardies was is lables un "wétike" à la correspondance est incorrect                                                                                                    | Lastree   | miné |
| Afficher l'étiquette Silsser déposer La menage apparaîtes taus la laithe sur "vérifier" a la borne dépose correspond Message affiché sur une correspondance incorrecte La menage apparaîtes tous la laithe sur "vérifier" à la correspondance et incorrect Cotte zone de dépôt ne peux contenir qu'un seul dément                                                          | Laponer   | miné |
| Afficher l'étiquette ilisser déposer is mesage apparties toos is laine sur "wither" al la horre dépose correspont. Mesage affiché sur une correspondance incorrecte is mesage apparties toos is laine sur "wither" à la correspondance et leverence cetez zone de dépôt ne peut contenir qu'un seud élément met avoit qu'ir y s qu'une suite boiner répone pour ce despare | Suprime 1 | miné |

7

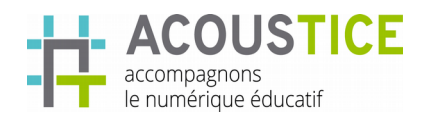

#### 3- Créer **les étiquettes**

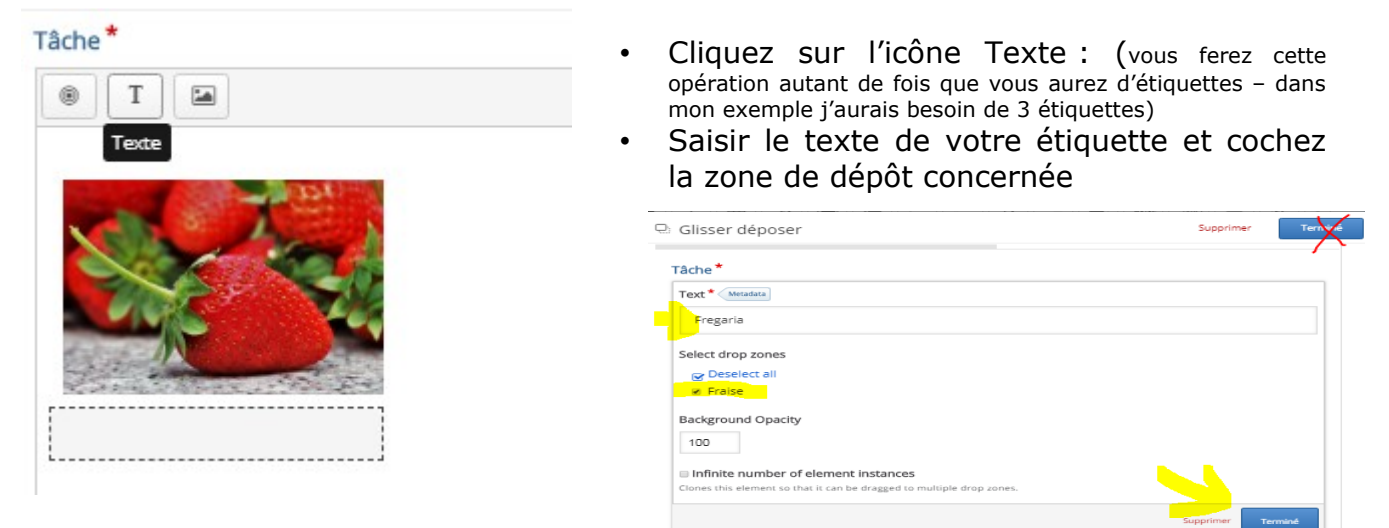

4- Vos étiquettes saisies et placées à l'endroit désiré, il faut maintenant définir quelle est la bonne étiquette : Double cliquer sur votre zone de dépôt et cochez l'élément qui est correct, puis terminer:

| Tâche *                 |  |  |
|-------------------------|--|--|
| Étiquette *             |  |  |
| Fraise                  |  |  |
| Afficher l'étiquette    |  |  |
| Select correct elements |  |  |
| Select all              |  |  |
| 🖉 Text: Fregaria        |  |  |
| Text: Vaccinuim         |  |  |
| Text: Rubus             |  |  |
|                         |  |  |

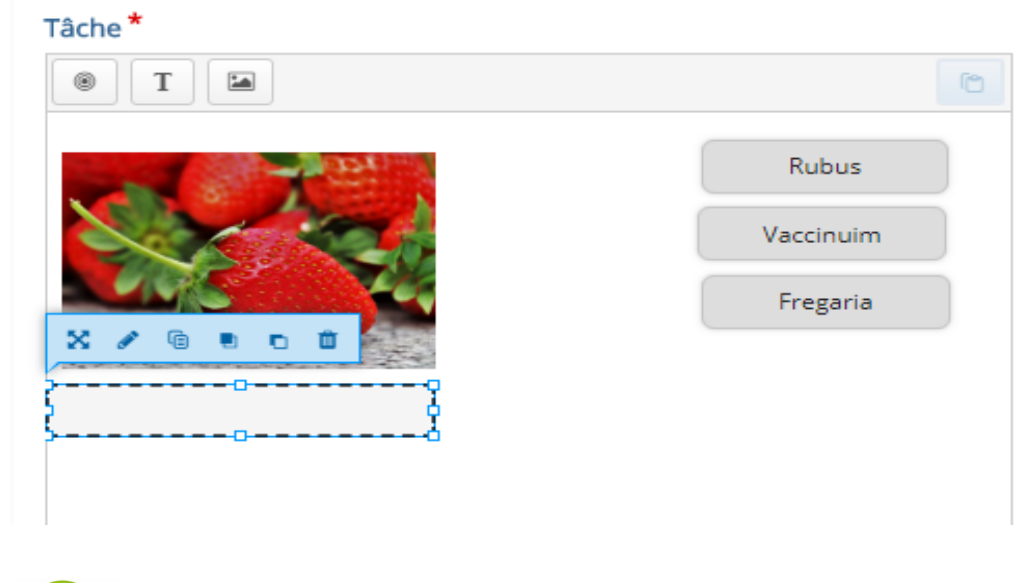

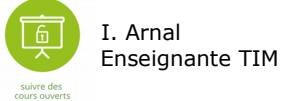

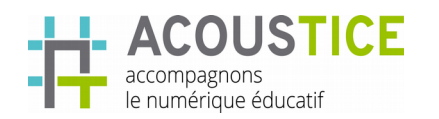

#### 5- Vous pouvez définir un score

| O Paramètres     étape précédente     Paramètres                                                                                                    |  |  |  |  |
|----------------------------------------------------------------------------------------------------|--|--|--|--|
| <ul> <li>✓ Commentaires généraux</li> </ul>                                                                                                    |  |  |  |  |
| Définir un retour personnalisé pour toute plage de score<br>Cliquez sur le bouton "Ajouter une plage" pour ajouter autant de plages que nécessaire. Exemple: 0-<br>20% mauvais score, 21-91% Score moyen, 91-100% Grand score!<br>Score Range * Commentaires pour la plage de scores définie |  |  |  |  |
| 0 % - 50 % Revoir ©                                                                                                    |  |  |  |  |
| 51 % - 100 % Parfait                                                                                                    |  |  |  |  |
| AJOUTER UNE PLAGE                                                                                                    |  |  |  |  |

5- Maintenant, cliquer Étape précedente pour ajouter une autre question.

L'apprenant visualisera ceci :

| Retrouvez le nom latin de la fraise |                                | Retrouvez le nom latin de la fraise |                    |
|-------------------------------------|--------------------------------|-------------------------------------|--------------------|
|                                     | Fregaria<br>Vaccinuim<br>Rubus | Fregaria                            | Vaccinuim<br>Rubus |
| Check                               |                                | 1/10                                | ► Continue         |

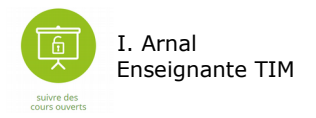

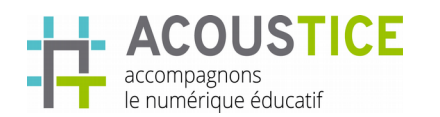

#### 3.5 Insérer une question avec des espaces vide à remplir

- Pour ajouter une question de type texte à trou,
- Saisir la consigne pour l'apprenant dans description de la tâche.
- •Exemple : compléter les mots manquants :

| ▶ Médias                                              |            |  |
|-------------------------------------------------------|------------|--|
| Description de la tâche *                             |            |  |
| In guide indiquant à l'utilisateur comment répondre à | tte täche. |  |
| Remplir les mots manquants                            |            |  |

• L'éditeur vous explique la syntaxe à adopter pour disposer des blancs dans votre texte voir des conseils

| U | gne de texte                                                                                                    | 8     | <b>2</b> |
|---|----------------------------------------------------------------------------------------------------|-------|----------|
|   | <ul> <li>i Instructions importantes</li> <li>Les blancs sont ajoutés avec un astérisque (*) devant et derrière le mot / la phrase correcte.</li> <li>Les réponses alternatives sont séparées par une barre oblique (/).</li> <li>Vous pouvez ajouter un conseil textuel en utilisant deux points (:) devant le conseil.</li> </ul> | acher |          |
|   | Exemple: Le contenu HSP peut être modifié à l'aide d'un * navigateur / navigateur Web: vous l'utilisez tous les jours *.                                                                                                    |       |          |
|   | Oslo est la capitale de la * Norvège *.<br>• Cliquez dans le champ texte puis saisir votre texte:                                                                                                    |       |          |
|   | B I <u>U</u> <del>S</del> I <sub>x</sub> ≡ ≡ ≡                                                                                                    |       |          |

L'hépatite Best une pathologie qui affecte le <mark>\* foie\*.</mark> Elle est causée par le virus de l'hépatite B ou <mark>\*VHB\*</mark>. Ce virus se transmet par <mark>\*le sang\*</mark> et les liquides organiques comme la <mark>\*salive\*</mark>.

Extrait d'une PLURI MP1 Bio/ESF 2018-2019 et d'après http://www.inpes.sante.fr/

body p

•

 Tous les mots qui seront remplacés par des trous, doivent être entre \* sans espace. Exemple : \*foie\*

AJOUTER BLOC DE TEXTE

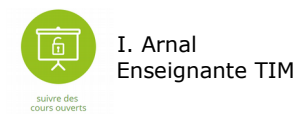

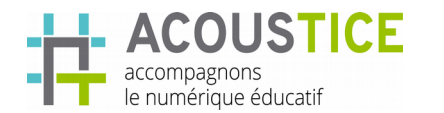

- Vous pouvez rajouter un bloc de texte
- Vous pouvez définir et personnaliser des scores en fonction de votre texte Exemple : si 4 mots à placer 25 % pour bonne réponse. Et à chaque niveau de score, vous pouvez saisir des commentaires.

| Glisser le texte                                      |                                                                                      | Supprimer            | Terminé   |
|-------------------------------------------------------|--------------------------------------------------------------------------------------|----------------------|-----------|
| Cliquez sur le bouton "Ajo<br>moyen, 91-100% Grand sc | uter une plage" pour ajouter autant de plages que nécessaire. Exemple: 0-209<br>pre! | 6 mauvais score, 21- | 91% Score |
| Score Range *                                         | Commentaires pour la plage de scores définie                                         |                      |           |
| 0% - 25 6                                             | Revoir la fiche synthèse                                                             |                      | ٢         |
| 26 % - 50 %                                           | Fill in the feedback                                                                 |                      | Θ         |
| 51 % - 75 %                                           | Fill in the feedback                                                                 |                      | ٢         |
| 76 % - 100 %                                          | Parfait                                                                              |                      | •         |
| AJOUTER UNE PLA                                       | GE Distribuer uniformément                                                           |                      |           |

Δ.

- •
- Puis, cliquez sur ajouter une question
- l'apprenant aura cette vue :

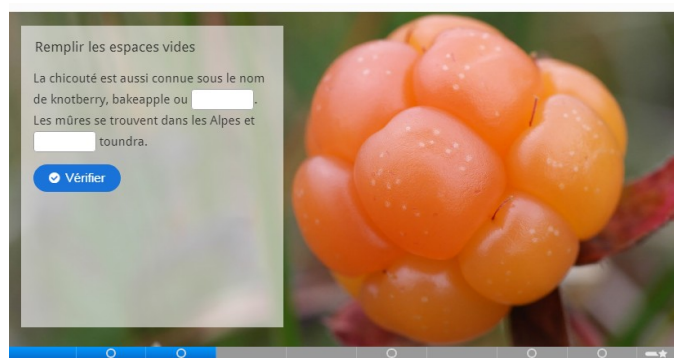

Cloudberries task 2

∢ 3 / 10 ≯

Remplir les espaces vides La chicouté est aussi connue sous le nom de knotberry, bakeapple ou j \* **averin.** Les mûres se trouvent dans les Alpes et j \* arctic toundra. You got 0 of 2 blanks correct.

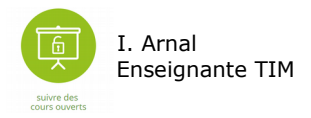

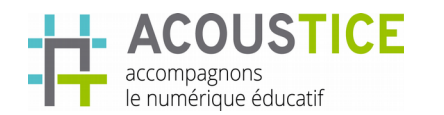

QUIZ

#### 3.6 Insérer une question glisser le texte

- Choisir le type de question glisser le texte (un texte à trou avec des étiquettes).
- Saisir la consigne pour l'apprenant et respecter les instructions suivantes :

| Glisser le                                                | texte<br>utilisateur doit resoudre la tache.                                                                                                    | •                                                                                                    |                                                                                             | Supprimer                           | Terminé  |
|-----------------------------------------------------------|----------------------------------------------------------------------------------------------------|----------------------------------------------------------------------------------------------------|---------------------------------------------------------------------------------------------|-------------------------------------|----------|
| Faites glisser le                                         | s mots dans les bonnes cas                                                                                                    | es                                                                                                    |                                                                                             |                                     |          |
| i Instructio                                              | réductibles sont ajoutés avec un<br>vez ajouter un conseil textuel en<br>que emplacement vide, il n'y a qu<br>vez ajouter des commentaires à<br>etour incorrect. | astérisque (*) devant<br>autilisant deux points (<br>u'un seul mot correct.<br>afficher lorsqu'une tâc | et derrière le mot / la phrase<br>:) devant le conseil.<br>:he est terminée. Utilisez '\ +' | : correcte.<br>' pour corriger e    | X Cacher |
| Exemple:                                                  | Le contenu H5P peut être mo<br>Le contenu H5P est * interac                                                                                                    | odifié à l'aide d'un * na<br>tif \ + Correct! \-Faux. E                                                | vigateur: quel type de progra<br>issayez à nouveau!*                                        | amme est Chron                      | ne?*.    |
| L'hépatite B<br>l'hépatite B<br>salive*.<br>Extrait d'une | est une pathologie qui a<br>ou * <u>VHB</u> *. Ce virus se tr<br>e PLURI MP1 Bio/ESF 2018-                                                                       | affecte * le foie*<br>ransmet par *le sa<br>-2019 et d'après P                                         | Elle est causée par<br>ing* et les liquides o<br>ittp://www.inpes.sante                     | le virus de<br>rganiques co<br>.fr/ | mme *la  |

•Tous les mots qui seront remplacés par des trous, doivent être entre \* sans espace. Exemple : \*foie\*.

•Vous pouvez **définir et personnaliser des scores** en fonction de votre texte Exemple : si 4 mots à placer - 25 % pour bonne réponse. Et à chaque niveau de score, vous pouvez saisir des commentaires.

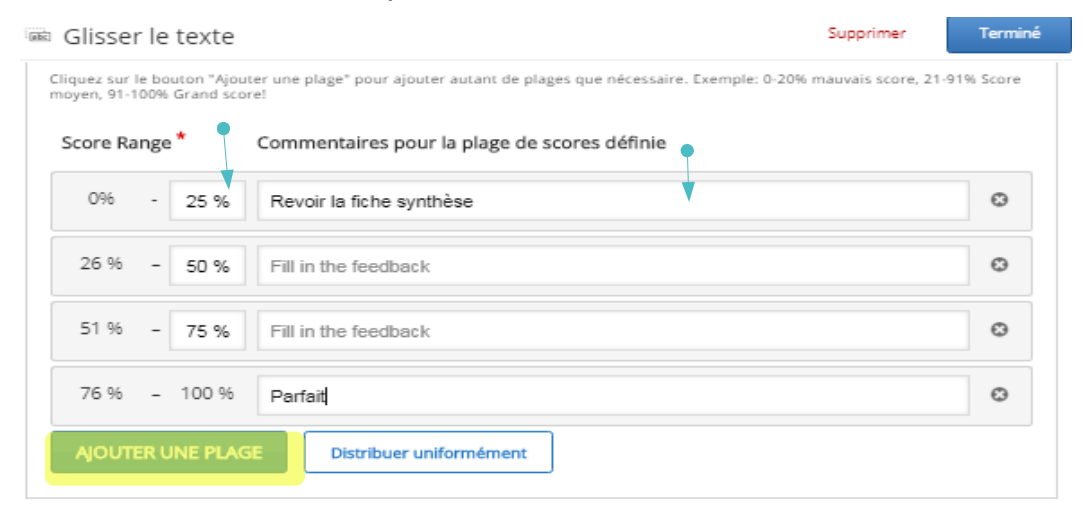

• Puis, cliquez sur Ajouter une question

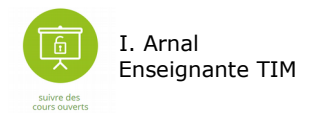

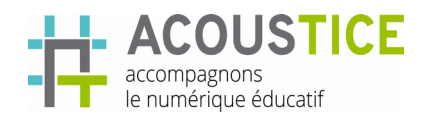

#### • L'apprenant visualisera l'écran suivant :

Glissez les étiquettes dans les bonnes cases.

| L'hépatite B e | st une pathologie qui affecte | •              | . Elle est causée par le virus de l' | hépatite B ou |   | le foie   |
|----------------|-------------------------------|----------------|--------------------------------------|---------------|---|-----------|
|                | . Ce virus se transmet par    | e              | t les liquides organiques comme      |               | • | la salive |
| Extrait d'une  | PLURI MP1 Bio/ESF 2018-201    | 9 et d'après h | ttp://www.inpes.sante.fr/            |               |   | VHB       |
|                |                               |                |                                      |               |   | le sang   |

# Et quand, l'utilisateur aura réalisé l'exercice, il visualisera le résultat.

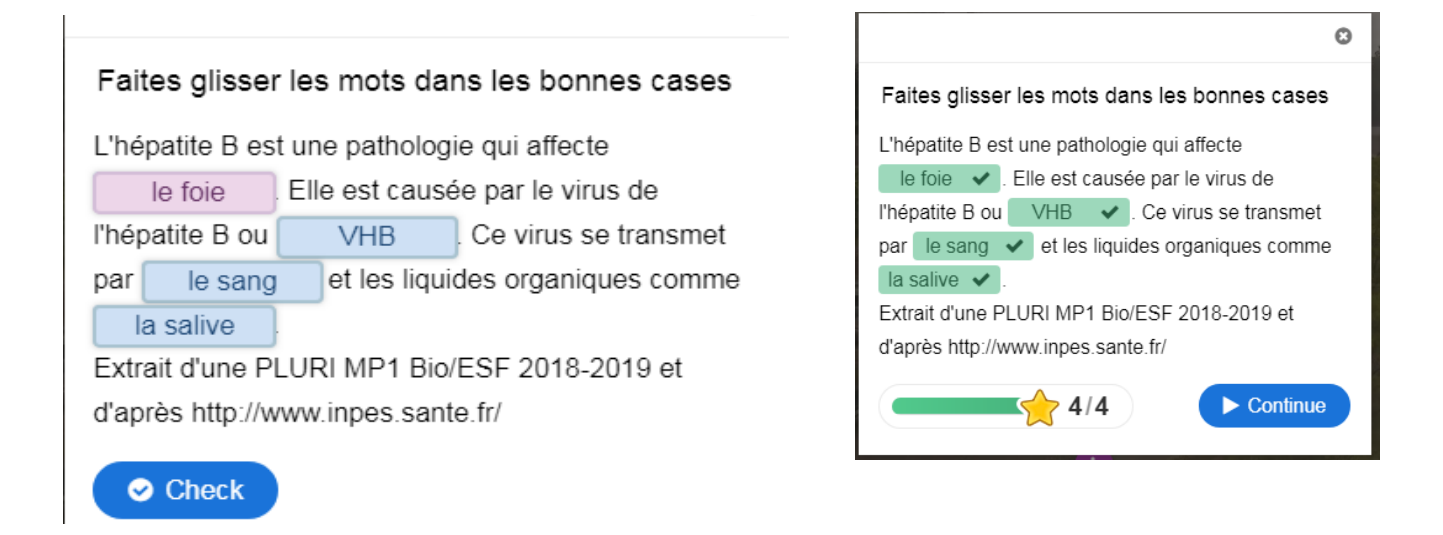

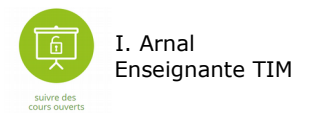

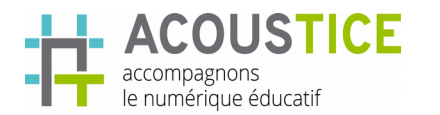

#### 3.7 Insérer une question marquée les mots

- Choisir le type Marquer les mots. Cette activité vous permet de faire rechercher des catégories de mots dans un texte. L'apprenant voit tous les mots, il doit juste rechercher ceux qui répondent à la consigne.
- L'éditeur suivant apparaît, saisir la consigne pour l'apprenant et respecter les instructions suivantes pour saisir votre texte.

| <ul> <li>4. True/False Ques S</li> <li>5. Mark the Words S</li> <li>AJOUTER UNE QUESTION</li> </ul> | Titre * Métadonnées<br>Utilisé pour la recherche, les rapports et les informations de copyright<br>Untitled Mark the Words<br>Description de la tâche *<br>Décrivez comment l'utilisateur doit résoudre la tâche.<br>B I U I I E E E E E E E Normal -<br>Marquer les mots correspondants à une pathologie :<br>corps p                                                              |                                                                                  |
|----------------------------------------------------------------------------------------------------|----------------------------------------------------------------------------------------------------|----------------------------------------------------------------------------------|
|                                                                                                    | Champ de texte *  i Instructions importantes  Les mots corrects sont marqués d'un astérisque (*) avant et Des astérisques peuvent être ajoutés aux mots marqués en astérisque, * correctword *** => correctword *.  Seuls les mots peuvent être marqués comme corrects. Pas c  Exemple: Les mots corrects sont marqués comme suit: * astérisque est écrit comme suit: * correctword | Cacher<br>après le mot.<br>ajoutant un autre<br>le phrases.<br>correctword *, un |
|                                                                                                    | L'hépatite est une pathologie qui affecte * le foie *. Elle est d<br>l'hépatite B * VHB *. Ce virus se transmet par le sang et les l<br>comme salive.<br>Extrait d'une PLURI MP1 Bio / ESF 2018-2019 et d'après http                                                                                                    | ausée par le virus de<br>iquides organiques<br>://www.inpes.sante.fr/            |
| Vous pouvez aussi<br>définir des scores                                                             | Commentaires généraux     Définir un retour personnalisé pour toute plage de score     Cliquez sur le bouton "Ajouter une plage" pour ajouter autant de plages     20% mauvais score, 21-91% Score moyen, 91-100% Grand score!     Score Range * Commentaires pour la plage de sco                                                                                                  | : que nécessaire. Exemple: 0-<br>pres définie                                    |

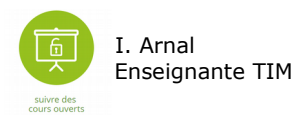

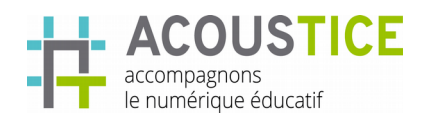

٠

#### 3.8 Insérer une question vrai/faux

- Choisir le type vrai/faux
- L'éditeur suivant apparaît et compléter le formulaire :

| 🤶 1 . Drag and Drop 🛛 🕲   | Type de question *                                                                                    |
|---------------------------|----------------------------------------------------------------------------------------------------|
| 🗘 2 . Multiple Choice 🛛 🕲 | Bibliothèque pour cette question.                                                                     |
| 🗘 3 . Drag Text 💿         | Vrai / Faux Question V                                                                                |
| 🤶 4 . True/False Ques 😵   | Titre * Métadonnées                                                                                   |
| + AJOUTER UNE QUESTION    | Utilisé pour la recherche, les rapports et les informations de copyright Untitled True/False Question |
|                           | ► Médias                                                                                              |
|                           | Question *                                                                                            |
|                           |                                                                                                    |
|                           | 1                                                                                                    |
|                           | corps p                                                                                               |
|                           | Le champ de texte est obligatoire et doit avoir une valeur.                                           |
|                           | Bonne réponse *                                                                                       |
|                           | ⊛ Vrai © Faux                                                                                         |
|                           | Paramètres comportementaux                                                                            |

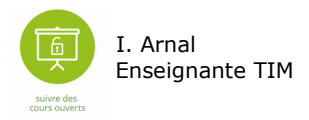

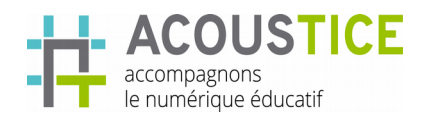

# 4 Finaliser et publier le quiz

#### 4.1.1 Finaliser

- Cliquez sur Quiz terminé fini
- Vous pouvez définir un commentaire final avec des scores personnalisés.

| 😌 Quiz terminé: fini                                                                                                    |
|----------------------------------------------------------------------------------------------------|
| ✓ Afficher les résultats                                                                                                    |
| Bouton d'affichage de la solution                                                                                                    |
| Aucun message de résultat<br>Texte affiché sur la dernière page lorsque "Afficher les résultats" est désactivé                                                                                                    |
| Finished                                                                                                    |
| En-tête de commentaires *<br>Cet en-tête sera affiché à la fin du quiz lorsque l'utilisateur aura répondu à toutes les questions.<br>Your result:                                                                             |
| <ul> <li>Commentaires généraux</li> </ul>                                                                                                    |
| Définir un retour personnalisé pour toute plage de score<br>Cliquez sur le bouton "Ajouter une plage" pour ajouter autant de plages que nécessaire. Exemple: 0-20% mauvais score, 21-91% Score<br>moyen, 91-100% Grand score! |
| Score Range Commentaires pour la plage de scores définie                                                                                                    |
| 0% - 100% Fill in the feedback 3                                                                                                    |
| AJOUTER UNE PLAGE Distribuer uniformément                                                                                                    |

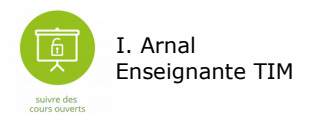

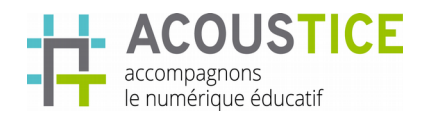

•

Vous pouvez aussi personnaliser le texte des étiquettes et insérer une vidéo que l'utilisateur visionnera si il a réussi ou non son quizz

QUIZ

TUTOR

I

E

L

| Étiquette du bouton de solution *                                                                                                    |
|----------------------------------------------------------------------------------------------------|
| Texte pour le bouton de solution.                                                                                                    |
| Show solution                                                                                                    |
| Réessayer l'étiquette du bouton *                                                                                                    |
| Texte pour le bouton de nouvelle tentative.                                                                                                    |
| Retry                                                                                                    |
| Terminer le texte du bouton*                                                                                                    |
| Finish                                                                                                    |
| Afficher la vidéo avant les résultats du questionnaire                                                                                                    |
| 🗏 Activer le bouton ignorer la vidéo                                                                                                    |
| Ignorer l'étiquette du bouton vidéo *                                                                                                    |
| Skip video                                                                                                    |
| Vidéo passée (limite de téléchargement de 16 Mo)<br>Cette vidéo sera lue si l'utilisateur a réussi le quiz                                                                                                    |
| Remarque: pour éviter les abus, H5P.org a une taille de fichier limitée pour les téléchargements de 16 Mo. Pour utiliser des fichiers plus<br>volumineux, vous devez utiliser un service externe ou Installer H5P sur votre site Web.                                                          |
|                                                                                                    |
| +                                                                                                    |
|                                                                                                    |
| Échec de la vidéo (limite de téléchargement de 16 Mo)                                                                                                    |
| Cette vidéo sera lue si l'utilisateur échoue au test.<br>Remarque: pour éviter les abus, H5P.org a une taille de fichier limitée pour les téléchargements de 16 Mo. Pour utiliser des fichiers plus<br>volumineux, vous devez utiliser un service externe ou Installer H5P sur votre site Web. |
|                                                                                                    |
| +                                                                                                    |
|                                                                                                    |
| • Vous pouvez aussi personnaliser pour chaque type de question créé,                                                                                                    |
| TEXTE D'ACTION DE l'UTIIISATEUR.                                                                                                    |
| → Textes d'interface dans le quiz: Question précédente                                                                                                    |

Exemple : au lieu que soit affiché check. Nous personnaliserons Vérifier.

- Choix multiple
- Glisser déposer
- Glisser le texte
- Vrai / Faux Question

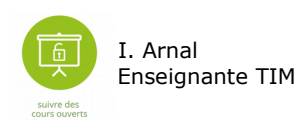

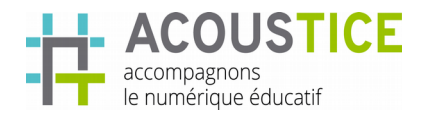

# Exemple de fenêtre pour personnaliser le texte pour la question à choix multiple :

| <ul> <li>Paramètres pour "Vérifier", "Afficher la solution" et "Réessayer"</li> </ul>                                                                                                    |
|----------------------------------------------------------------------------------------------------|
|                                                                                                    |
| Remplacer le bouton "Afficher la solution"<br>Cette option détermine si le bouton "Afficher la solution" sera affiché pour toutes les questions, désactivé pour toutes ou configuré<br>individuellement pour chaque question. |
| - V                                                                                                    |
| Cette option détermine si le bouton "Réessayer" sera affiché pour toutes les questions, désactivé pour toutes ou configuré individuellement pour chaque question.                                                             |
| ▪ Remplacements de texte et traductions                                                                                                    |
| lci, vous pouvez modifier les paramètres ou traduire les textes utilisés dans ce contenu.                                                                                                    |
| ✓ Ensemble de questions                                                                                                    |
| Textes d'interface dans le quiz: Question précédente                                                                                                    |
| ✓ Choix multiple                                                                                                    |
| Traductions d'interface utilisateur pour multichoice: Check                                                                                                    |
| Vérifier l'étiquette du bouton de réponse *                                                                                                    |
| Check                                                                                                    |
| Afficher l'étiquette du bouton de solution *                                                                                                    |
| Show solution                                                                                                    |

# 4.1.2 Sauvegarder

• Quand vous avez paramétré cliquez sur Sauvegarder et visualiser le quiz.

| (                           | Paramètres comportemen | ITAUX                                                                |
|-----------------------------|------------------------|----------------------------------------------------------------------|
|                             | Remplacements de texte | et traductions                                                       |
|                             | Mots clés              |                                                                      |
|                             |                        | Organisez votre contenu avec des tags                                |
|                             | Options H5P            | Boutons d'affichage (téléchargement, intégration et droits d'auteur) |
|                             |                        |                                                                      |
| _                           |                        | Ø Bouton Embed                                                       |
|                             |                        | Ø Bouton droit d'auteur                                              |
|                             | Sauvegarder Supprimer  |                                                                      |
| <u>Ē</u>                    | I. Arnal               |                                                                      |
|                             | Enseignante TIM        |                                                                      |
| suivre des<br>cours ouverts |                        |                                                                      |

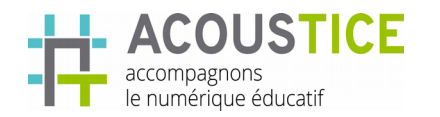

Côté Utilisateur : à la fin du quiz, l'apprenant aura un résumé question par question et un score global.

QUIZ

Т

UTO

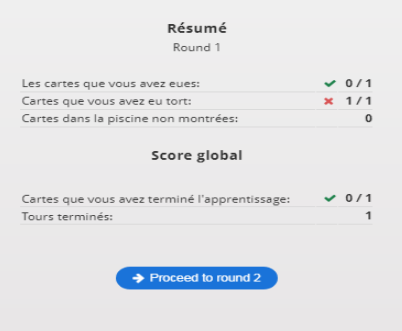

R

I.

E

L

4.1.3 Visualiser ou modifier

| oumis par isabelle.arna | l le dimanche, 01/06/2019 - 1 | 1:28 |  |        |
|-------------------------|-------------------------------|------|--|--------|
|                         |                               |      |  |        |
| Pour vous, une vidé     | o interactive permet -elle?   |      |  | - 19 C |
| d'intégrer du conte     | nu (texte, image, QCM)        |      |  |        |
| 🗌 de dynamiser une      | situation pédagogique         |      |  |        |
| 🗌 de faire du montag    | je vidéo                      |      |  |        |
| ♥ Vérifier              |                               |      |  | 00     |
|                         |                               |      |  |        |

#### 4.1.4 Publier

Maintenant, que vous avez réaliser votre quiz, il faut le rendre visible aux apprenants sur un site ou un blog que vous utilisez pour le cahier de texte ou autre.

- $\rightarrow$  Copier le lien pour l'embarquer sur un site ou un blog
  - En bas de l'écran de la présentation, H5P vous fournit un lien et code pour partager votre quiz ou l'insérer dans un site ou un blog comme votre espace numérique de travail.

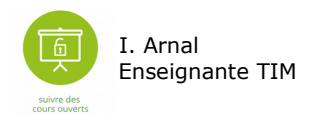

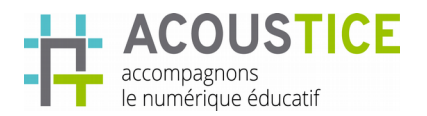

 Pour cela, cliquez sur <>Intégrer, deux possibilités de code embarqué (embed),vous sont proposées.

| d'intégrer du contenu (texte image QCM ) |                |
|------------------------------------------|----------------|
| de dynamiser une situation pédagogique   |                |
| de faire du montage vidéo                |                |
| Vérifier                                 | 0              |
|                                          | <br>5-5-1 5- C |
| télécharger ⇔Intégrer                    |                |

- Sélectionner la première (c'est plus simple), et copier
   Embed
   le lien en faisant un clic droit copier.
- Ensuite, vous devez intégrer ce lien sur votre espace numérique de travail, un blog ou un site c'est à dire vous allez embarqué ce code et le coller dans une autre page web.

|  | <iframe <="" all="" h5p.org="" https:="" sites="" src="https://h5p.org/h5p/emt&lt;/th&gt;&lt;/tr&gt;&lt;tr&gt;&lt;th&gt;&lt;/th&gt;&lt;th&gt;Size: 1090 × 674 px&lt;/th&gt;&lt;/tr&gt;&lt;tr&gt;&lt;th&gt;ć&lt;/th&gt;&lt;th&gt;- Hide advanced&lt;/th&gt;&lt;/tr&gt;&lt;tr&gt;&lt;th&gt;Ś&lt;/th&gt;&lt;th&gt;Include this script on your website if&lt;/th&gt;&lt;/tr&gt;&lt;tr&gt;&lt;th&gt;ć&lt;/th&gt;&lt;th&gt;you want dynamic sizing of the&lt;/th&gt;&lt;/tr&gt;&lt;tr&gt;&lt;th&gt;-&lt;/th&gt;&lt;th&gt;embedded content:&lt;/th&gt;&lt;/tr&gt;&lt;tr&gt;&lt;th&gt;&lt;/th&gt;&lt;th&gt;&lt;script src=" th=""></iframe> |
|--|----------------------------------------------------------------------------------------------------|

# → Insérer le lien dans sur un site ou un blog

- Pour cela, se connecter à un site ou à votre espace numérique de travail (le cahier de texte) où les apprenants pourront avoir accès à votre présentation.
- Sur une page ou un article, vous allez via l'éditeur de texte insérer votre lien copié. Il existe différents éditeurs de texte. Toutefois, les icônes se ressemblent donc quelque soit votre plateforme, vous pourrez vous repérer.
- Je vais prendre l'exemple de l'éditeur de texte de its-learning. Cet éditeur permet directement d'intégrer une iframe. Cliquez sur puis coller l'adresse précédemment copiée.

| Police   | •     | Taille  | •   | Β.    | I   | U  | <u>A</u> - | ₫. | Ω | Ē. | Ξ | 1 |   | $\mathbf{x}_{z}$ | ײ            | $\frac{1}{2} \left  \frac{1}{2} \right $ | ÷E     | := ::          |               | -            | ⊞ 🤅           | 9 (         | = (                                                                                                    | 5                                                                                                    | 4           | •           | √i         | Ø            | <b>n</b> | * | ~ | X | Ъ | Ē ( | Ĩ |
|----------|-------|---------|-----|-------|-----|----|------------|----|---|----|---|---|---|------------------|--------------|------------------------------------------|--------|----------------|---------------|--------------|---------------|-------------|----------------------------------------------------------------------------------------------------|----------------------------------------------------------------------------------------------------|-------------|-------------|------------|--------------|----------|---|---|---|---|-----|---|
| Source   | ?     | 56      |     |       |     |    |            |    |   |    |   |   |   |                  |              |                                          |        |                |               |              |               |             |                                                                                                    |                                                                                                    |             |             |            | P Ir         | ntégré   |   |   |   |   |     |   |
| tps://h5 | p.org | g/h5p/e | emb | ed/4( | 000 | 89 |            |    |   |    |   |   |   |                  |              |                                          |        |                |               |              |               |             |                                                                                                    |                                                                                                    |             |             |            |              |          |   |   |   |   |     |   |
|          |       |         |     |       |     |    |            |    |   |    |   |   |   |                  |              |                                          |        |                |               |              |               |             |                                                                                                    |                                                                                                    |             |             | /          |              |          |   | × |   |   |     |   |
|          |       |         |     |       |     |    |            |    |   |    |   |   |   | lı               | nte          | égr                                      | é      |                |               |              |               |             |                                                                                                    |                                                                                                    |             |             |            |              |          |   |   |   |   |     |   |
|          |       |         |     |       |     |    |            |    |   |    |   |   |   | M                | /idtl        | <u>h</u> ="1                             | 090    | " hei          | ght=          | ="67         | 74"           | fra         | mel                                                                                                    | oor                                                                                                    | der=        | ="0"        |            |              |          | * |   |   |   |     |   |
|          |       |         |     |       |     |    |            |    |   |    |   |   | 4 | a<br>si          | llow<br>rc=" | vfulls<br>'http                          | scree  | en="a<br>15p.a | allov<br>org/ | wfu<br>'site | llsci<br>s/al | ree<br>II/n | nod                                                                                                    | <th>ram<br/>s/h5</th> <th>e&gt;&lt;<br/>p/li</th> <th>scr<br/>bra</th> <td>ipt<br/>rv/is</td> <td>s/h5</td> <td></td> <td></td> <td></td> <td></td> <td></td> <td></td> | ram<br>s/h5 | e><<br>p/li | scr<br>bra | ipt<br>rv/is | s/h5     |   |   |   |   |     |   |
|          |       |         |     |       |     |    |            |    |   |    |   |   |   | p                | -res         | sizer                                    | .js" ( | chars          | et=           | "UT          | F-8           | "><         | <th>ript</th> <th>&gt;</th> <th></th> <th></th> <td></td> <td></td> <td>-</td> <td></td> <td></td> <td></td> <td></td> <td></td> | ript                                                                                                    | >           |             |            |              |          | - |   |   |   |     |   |
|          |       |         |     |       |     |    |            |    |   |    |   |   |   |                  |              |                                          |        |                |               |              |               | h           |                                                                                                    |                                                                                                    |             |             |            |              |          |   |   |   |   |     |   |
|          |       |         |     |       |     |    |            |    |   |    |   |   |   |                  | In           | sere                                     | ۲.     |                | Anr           | nule         | er            |             |                                                                                                    |                                                                                                    |             |             |            |              |          |   |   |   |   |     |   |
|          |       |         |     |       |     |    |            |    |   |    |   |   |   | ht               | ttps         | ://h                                     | 5p.o   | rg/h           | 5p/e          | emb          | bed/          | /40         | 008                                                                                                    | 9                                                                                                    |             |             |            |              |          |   |   |   |   |     |   |
| I. /     | Arr   | nal     |     |       |     |    |            |    |   |    |   |   |   |                  |              |                                          |        |                |               |              |               |             |                                                                                                    |                                                                                                    |             |             |            |              |          |   |   |   |   |     |   |
| En       | sei   | ana     | nte | ь ТТ  | тM  |    |            |    |   |    |   |   |   |                  |              |                                          |        |                |               |              |               |             |                                                                                                    |                                                                                                    |             |             |            |              |          |   |   |   |   |     |   |

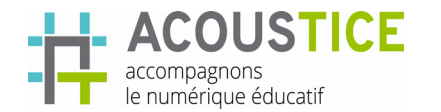

 Si vous n'avez pas cet icône à disposition, vous pouvez insérer l'iframe copié via l'accès au code source html. Cliquez sur l'icône source ou <> code puis placer votre curseur après le (ce symbole signifie fin de paragraphe). Puis, faites un clic droit pour coller votre iframe. Ensuite, recliquez sur votre icône source ou autre pour revenir au texte.

|     | - B 1 | <u>U</u> <u>A</u> | • 🛛 • 🖸 | 2 = 3 | 2 4 | × | . × <sup>2</sup> | ÷ | ÷E / | $\begin{array}{c} 1 = & 0 \\ z = & 0 \end{array}$ |  | - | 5 | ψ | <br>viz 🕖 | ) jij | - | ~ | ж | 66 | i C |
|-----|-------|-------------------|---------|-------|-----|---|------------------|---|------|---------------------------------------------------|--|---|---|---|-----------|-------|---|---|---|----|-----|
| 2 2 |       |                   |         |       |     |   |                  |   |      |                                                   |  |   |   |   |           |       |   |   |   |    |     |

Si dans votre établissement, vous utilisez Moodle, Wordpress ou Drupal, vous pouvez directement créer un contenu interactif H5P donc une présentation interactive en ajoutant le plugin H5P (demander à l'enseignant TIM ou au technicien informatique d'installer ce plugin sur la plateforme. Auquel cas, vous n'aurez pas l'étape précédente à faire, puisque H5P sera une activité (sous forme insérer du contenu interactif) et s'affichera directement.

# 5 Modifier un quiz

Vous positionner sur votre compte, choisir le contenu à modifier.

|                       |                                                                                                    | Search h5p                   | o.org Q                    |
|-----------------------|----------------------------------------------------------------------------------------------------|------------------------------|----------------------------|
| ізарене.анта          | Exemples et téléchargements Documentation                                                                                  | Objectifs et feuille de rout | Non compte Connectez - Out |
| Voir modifier Contenu | commentaires                                                                                                    |                              |                            |
|                       | Liens rapides<br>Créer un nouveau contenu<br>Dernière note de publication<br>Tutoriels sur les auteurs de contenu<br>Forum |                              |                            |
|                       | Contenu récent                                                                                                    | 2                            |                            |
| isabelle.arnal        | Titre                                                                                                    | Mis à jour                   | Modifier le lien           |
| Membre pour           | Frise chrono essai                                                                                                    | 2019/01/04 - 19:29           | modifier                   |
| Tan 6 mois            | Vidéo interactive                                                                                                    | 2019/01/04 - 15:46           | modifier                   |
|                       | Vidéo interactive                                                                                                    | 2019/01/05 - 08:08           | modifier                   |
|                       | Vidéo interactive                                                                                                    | 2018/11/22 - 18:19           | modifier                   |
|                       | Retrouvez le nom de chaque arbre ou arbuste                                                                                | 2018/11/19 - 19:33           | modifier                   |
|                       | Voir tout                                                                                                    |                              |                            |
|                       | Commentaires récents                                                                                                    |                              |                            |
|                       | Aucun commentaire pour l'instant.                                                                                          |                              |                            |

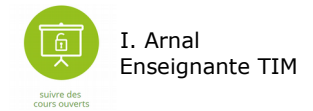